## **PG CAMERA SET EMAIL**

1. Log in to Gmail to set the path--Forwarding and POP/ IMAP --- Enable POP and IMAP ---Save .

| = M Gmail                                                   | Q Search mail                                                                | •                                                                                                    | 0 🕸 🏢    |
|-------------------------------------------------------------|------------------------------------------------------------------------------|----------------------------------------------------------------------------------------------------|----------|
| - Compose                                                   | Settings                                                                     |                                                                                                    | 1<br>拼 - |
| · ·                                                         | General Labels Inbox Accounts ar                                             | nd Import Filters and Blocked Addresses Forwarding and POP/IMAP Add-ons Chat and Meet Advanced Offline Themes                                                                                     |          |
| Inbox                                                       | Forwarding:<br>Learn more                                                    | Add a forwarding address 2                                                                                                    |          |
| Snoozed                                                     |                                                                              | Tip: You can also forward only some of your mail by creating a filter!                                                                                                    |          |
| <ul> <li>Important</li> <li>Sent</li> <li>Drafts</li> </ul> | 3 POP download:<br>Learn more                                                | 1. Status: POP is enabled for all mail<br>© Enable POF for all mail (even mail that's already been downloaded)<br>© Enable POF for mail that arrives from now on<br>© Disable POP                 |          |
| Categories                                                  | 1.8                                                                          | 2. When messages are accessed with POP keep Gmail's copy in the Inbox •                                                                                                    |          |
| ✓ More<br>Meet                                              |                                                                              | 3. Configure your email client (e.g. Outlook, Eudora, Netscape Mail)<br>Configuration instructions                                                                                                |          |
| <ul> <li>Start a meeting</li> <li>Join a meeting</li> </ul> | 4 IMAP access:<br>(access Gmail from other clients using IMAP)<br>Learn more | Status: MAP is enabled                                                                                                    |          |
| Chat<br>皇 伦达 + +                                            |                                                                              | When I mark a message in IMAP as deleted:<br># Anto-Expunge on - immediately update the server. (default)<br>Or Anto-Expunge of - Walt for the client to update the server.                       |          |
|                                                             |                                                                              | When a message is marked as deleted and expunged from the last visible IMAP folder:<br># Archive the message (default)<br>Move the message to the Trash<br>immediately delete the message forever |          |
|                                                             |                                                                              | Folder size limits      Bo not limit the number of messages in an IMAP folder (default)                                                                                                    |          |
| No recent chats<br>Start a new one                          |                                                                              | Limit IMAP folders to contain no more than this many messages [1,000 * Configure your email client (e.g. Outlook, Thunderbird, JPhone)                                                            |          |
|                                                             |                                                                              | Configuration instructions 5 Save Changes Cancel                                                                                                    |          |

## 2. Choose Manage your Google Account.

| Q Search mail                                | •                                                                                                    | 0 @ # <b>_</b>                    |
|----------------------------------------------|----------------------------------------------------------------------------------------------------|-----------------------------------|
| Settings                                     |                                                                                                    | 1                                 |
| General Labels Inbox Accounts and            | Import Filters and Blocked Addresses Forwarding and POP/IMAP Add-ons Chat and Meet Advanced Offline Themes |                                   |
|                                              | Tip: You can also forward only some of your mail by creating a filter!                                     |                                   |
| POP download:                                | 1. Status: POP is enabled for all mail                                                                     |                                   |
| Learn more                                   | Enable POP for all mail (even mail that's already been downloaded)                                         | xiel.                             |
|                                              | Enable POP for mail that arrives from now on                                                               |                                   |
|                                              | Disable POP                                                                                                | 2 Manage your Google Account      |
|                                              | 2. When messages are accessed with POP keep Gmail's copy in the Inbox                                      | 9t Add another account            |
|                                              | 3. Configure your email offent (e.g. Outlook, Eudora, Natecane Mail)                                       |                                   |
|                                              | Configuration instructions                                                                                 |                                   |
| IMAP access:                                 | Status: IMAP is enabled                                                                                    | Sign out                          |
| (access Gmail from other clients using IMAP) | Enable IMAP                                                                                                |                                   |
| Learn more                                   | Disable IMAP                                                                                               | Privacy Policy + Terms of Service |
|                                              | When I mark a message in IMAP as deleted:                                                                  |                                   |
|                                              | Auto-Expunge on - Immediately update the server. (default)                                                 |                                   |
|                                              | Auto-Expunge off - Wait for the client to update the server.                                               |                                   |
|                                              | When a message is marked as deleted and expunged from the last visible IMAP folder:                        |                                   |
|                                              | <ul> <li>Archive the message (default)</li> </ul>                                                          |                                   |
|                                              | Move the message to the Trash                                                                              |                                   |
|                                              | Immediately delete the message forever                                                                     |                                   |
|                                              | Folder size limits                                                                                         |                                   |
|                                              | <ul> <li>Do not limit the number of messages in an IMAP folder (default)</li> </ul>                        |                                   |
|                                              | Limit IMAP folders to contain no more than this many messages 1,000 •                                      |                                   |
|                                              | Configure your email client (e.g. Outlook, Thunderbird, IPhone)                                            |                                   |
|                                              | Configuration instructions                                                                                 |                                   |
|                                              | Control Control                                                                                            |                                   |

3. Enter Security Management---Enable 2-Step Verfication--TURN ON.

| Google Account Q Search Google Account                     |                                                                             |                                         |   |
|------------------------------------------------------------|-----------------------------------------------------------------------------|-----------------------------------------|---|
| Home     Home     ES     Personal info                     | Securi<br>Settings and recommendations to he                                | rity<br>Ip you keep your account secure |   |
| Data & personalisation     Security     People and sharing | Security issues found<br>Protect your account now by resolving these issues |                                         |   |
| Payments and subscriptions                                 | Secure account                                                              |                                         |   |
|                                                            | Signing in to Google                                                        |                                         |   |
|                                                            | Password                                                                    | Last changed 6 Apr 2014                 | > |
|                                                            | Use your phone to sign in                                                   | O off                                   | > |
|                                                            | 2 2-Step Verification                                                       | O off                                   | > |
|                                                            |                                                                             |                                         |   |

| Verification for your Google |
|------------------------------|
|                              |

4. Enter Security Management---Click App passwords--Setting select the app and device for which you want to generate the app password.

Click App passwords App passwords settings

| Google Account Q Search Google Account                     |                                                                             |                                                |   |
|------------------------------------------------------------|-----------------------------------------------------------------------------|------------------------------------------------|---|
| Home     Fersonal Info                                     | Settings and recommendations                                                | curity<br>to help you keep your account secure |   |
| Data 5 personalisation     Security     People and sharing | Security issues found<br>Protect your account now by resolving these issues | 6                                              |   |
| Payments and subscriptions                                 | Secure account                                                              |                                                |   |
|                                                            | Signing in to Google                                                        |                                                |   |
|                                                            | Password                                                                    | Last changed 6 Apr 2014                        | > |
|                                                            | 2-Step Verification                                                         | 📀 On                                           | > |
|                                                            | 2 App passwords                                                             | None                                           | > |

## App passwords settings

|                             | in to your Canala Association                                                    | es sens en deules | a that don't avanant 0 Otan |
|-----------------------------|----------------------------------------------------------------------------------|-------------------|-----------------------------|
| erification. You'll only ne | ed to enter it once so you don't i                                               | need to remember  | it. Learn more              |
|                             | en en segen en gegen de Belger (* 19 gebe geben en staden 🗣 de Belger (* 19 gebe |                   |                             |
| N                           |                                                                                  |                   |                             |
| You don't have any ap       | o passwords.                                                                     |                   |                             |
| Select the app and de       | vice for which you want to gene                                                  | rate the app pass | word.                       |
|                             | -                                                                                |                   |                             |
| Select app                  | Select device                                                                    | Ψ.                |                             |
| Mail                        |                                                                                  |                   |                             |
| Calendar                    |                                                                                  |                   | GENERATE                    |
| Contacts                    |                                                                                  |                   |                             |
| contacta                    |                                                                                  |                   |                             |
|                             |                                                                                  |                   |                             |

| x mppt                                                                   |
|--------------------------------------------------------------------------|
|                                                                          |
|                                                                          |
| Google Account in<br>ou are trying to set                                |
| d with the 16-<br>n above.                                               |
| word, this app<br>e access to your<br>t need to remembe<br>share it with |
| t n<br>si                                                                |

| (2) (1) (1) (1) (1) (1) (1) (1) (1) (1) (1                    |                     | - C 按东 | P• @☆@! |
|---------------------------------------------------------------|---------------------|--------|---------|
| 🖉 Login × 🚺                                                   |                     |        |         |
| 🌸 副 天陽 🕘 新成成乐 🕘 百度放果 🏭 第5网 剧 东东沟物 剧 老毛桃有网 🕘 熱白新闻 剧 陶宝网 剧 网址导航 |                     |        |         |
|                                                               |                     |        |         |
|                                                               |                     |        |         |
|                                                               |                     |        |         |
|                                                               |                     |        |         |
|                                                               |                     |        |         |
|                                                               |                     |        |         |
|                                                               |                     |        |         |
|                                                               |                     |        |         |
|                                                               |                     |        |         |
|                                                               |                     |        |         |
|                                                               |                     |        |         |
|                                                               | IP Camera Web Login |        |         |
|                                                               |                     |        |         |
|                                                               | • admin             |        |         |
|                                                               |                     |        |         |
|                                                               | p q                 |        |         |
|                                                               | Language: English   |        |         |
|                                                               |                     |        |         |
|                                                               | Login               |        |         |
|                                                               |                     |        |         |
|                                                               |                     |        |         |
|                                                               |                     |        |         |
|                                                               |                     |        |         |
|                                                               |                     |        |         |
|                                                               |                     |        |         |
|                                                               |                     |        |         |
|                                                               |                     |        |         |
|                                                               |                     |        |         |
|                                                               |                     |        |         |
|                                                               |                     |        |         |
|                                                               |                     |        |         |
|                                                               |                     |        |         |
|                                                               |                     |        |         |

5.Open IE browser.Enter camera IP and login in camera web.

- 6. Click "Configuration Network SMTP(Email)"
  - ① SMTP Server is "SMTP.Gmail.COM"
  - ② The SSL port usually is 465.
  - ③ Enter the Email and password.
  - ④ Enter sender and subject.
  - 5 Enter the receive mail address and cc mail address.
  - 6 Click to send a test email, and will receive a test email in your mailbox

|                        |                                 | Live Playback                          |                       | Local Setup | Configuration | Alarm | Logout |
|------------------------|---------------------------------|----------------------------------------|-----------------------|-------------|---------------|-------|--------|
|                        | SMTP (Email)                    |                                        |                       |             |               |       |        |
| Camera                 | SMTP Server                     | smtp.qq.com                            |                       |             |               |       |        |
| St Network 2           | Port<br>SSL                     | 465<br>SSL 💙                           | (1-65535)<br>2        |             |               |       |        |
| Basic<br>Service Ports | Username<br>Password            | 123456789@qq.com                       |                       |             |               |       |        |
| SMTP (Email) 3         | Confirm Password<br>Sender      | 123456789@qq.com                       | (usemanne@domain.com) |             |               |       |        |
| FTP<br>Connect Check   | Subject<br>Receive Mail Address | helio<br>12345678912345@qq.com         |                       |             |               |       |        |
|                        | CC Mail Address                 | 12345678912345@qq.com                  |                       |             |               |       |        |
| C Storage              |                                 | Email Lest 6<br>Reset Defaults Refresh |                       |             |               |       |        |
| System                 |                                 |                                        |                       |             |               |       |        |
| () Information         |                                 |                                        |                       |             |               |       |        |
|                        |                                 |                                        |                       |             |               |       |        |
|                        |                                 |                                        |                       |             |               |       |        |
|                        |                                 |                                        |                       |             |               |       |        |
|                        |                                 |                                        |                       |             |               |       |        |
|                        |                                 |                                        |                       |             |               |       |        |
|                        |                                 |                                        |                       |             |               |       |        |